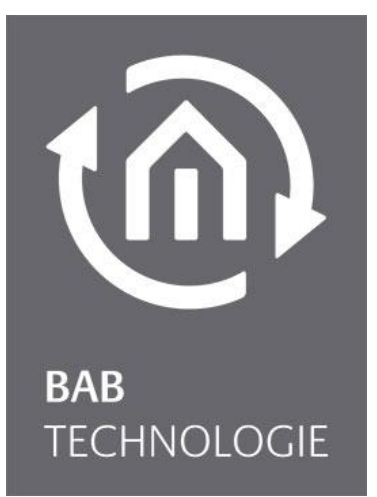

BAB TECHNOLOGIE GmbH

# **INTERCOM**MODULE 2N<sup>®</sup> IP Verso Documentation

Version: 1.0.5 Type: IP Item No.: 10582

> Manual version 1 Issue 04/2021 Date: 29. Oct. 2021

ΕN

BAB TECHNOLOGIE GmbH

Hörder Burgstraße 18 D-44263 Dortmund

info@bab-tec.de

Tel.: +49 (0) 231 – 476 425 - 30 Fax.: +49 (0) 231 – 476 425 - 59 www.bab-tec.de

### INTERCOM STATION CONFIGURATION 2N® IP VERSO

Prerequisite is that the 2N<sup>®</sup> IP Verso is set up into the network, a user is set up for each bell button, for SIP phone (web interface 2N<sup>®</sup>) and an HTTP API account with camera access is activated.

| $\frown$             |                                                                          | 2N IP Verso CZ   EN   DE   FR   IT   ES   RU                                                                                                    | Log out |
|----------------------|--------------------------------------------------------------------------|----------------------------------------------------------------------------------------------------|---------|
| $(\mathbf{\bullet})$ | System 💻                                                                 | Basic 802.1x OpenVPN Trace                                                                                                    |         |
|                      | Network ><br>Date & Time<br>License<br>Certificates<br>Auto Provisioning | Desit     Openvinity     Take       Use DHCP Server     Manual Settings ~       Static IP Address     192.168.1.100       Network Mask     255.255.255.0       Default Gateway     192.168.1.1       Primary DNS     8.8.8.8       Secondary DNS     8.8.4.4 |         |
|                      | Syslog<br>Maintenance                                                    | Network Identification ~<br>Hostname 2NIPVerso-5414405283<br>Vendor Class Identifier VLAN Settings ~                                                                                                    |         |
|                      |                                                                          | VLAN Enabled  VLAN ID 1 LAN Port Settings >                                                                                                    |         |
|                      |                                                                          |                                                                                                    | Save    |

Figure 1: 2N<sup>®</sup> network settings

The following settings must now be done in the 2N<sup>®</sup> IP Verso web interface.

- 1. Log in to the web interface of your 2N<sup>®</sup>.
- 2. Navigate to services / phone and configure the SIP (see fig: 2N<sup>®</sup> SIP configuration)

#### Identity of the intercom

- *Display name:* This field is not important for the **INTERCOM**MODULE configuration.
- *Telephone ID:* Assign any 1-9-digit number here.
- *Domain:* Enter the IP address of the **INTERCOM**MODULE here.

Authentication is optional. For the **INTERCOM**MODULE the authentication isn't necessary.

#### SIP proxy

- *Proxy address:* Enter the IP address of the INTERCOMMODULE here.
- *Proxy port:* The proxy port is set to port 5060 by default.

|               |              | 2N IP Verso CZ   EN   DE   FR   IT   ES   RU             | Log out |
|---------------|--------------|----------------------------------------------------------|---------|
| $( \bullet )$ | Services     | SIP 1 SIP 2 Calls Audio Video Local Calls Calling to ACS |         |
| .lı           | DI           | Intercom Identity ~                                      | 1       |
| 502           | Phone        | Display Name 2N IP Verso                                 |         |
| <u>.</u>      | Streaming    | Phone Number (ID) 2000                                   |         |
|               | ONVIF        | Domain 192.168.1.221                                     |         |
|               | E-Mail       | Test Call                                                |         |
|               | Automation   | Authentication ~                                         |         |
|               | ΗΤΤΡ ΑΡΙ     | Use Authentication ID                                    |         |
|               | Liser Sounds | Authentication ID                                        |         |
|               |              | Password                                                 |         |
|               | Web Server   |                                                          | _       |
|               | Audio Test   | SIP PIOXY *                                              |         |
|               | SNMP         | Proxy Address 192.168.1.221                              |         |
|               |              | Proxy Port 5060                                          |         |
|               |              | Backup Proxy Address                                     |         |
|               |              | Backup Proxy Port 5060                                   |         |
|               |              | ⊂ SIP Registrar ~                                        | -       |
|               |              |                                                          | Save    |

Figure 2: 2N<sup>®</sup> SIP configuration

#### NOTE:

In order to be able to use the additional functions door opener, relay (e.g. for light), an additional license is required and purchased separately. You need to activate this so-called "2N<sup>®</sup> Gold Licence" in the web interface of your 2N<sup>®</sup> IP Verso.

|              |               |          | 2N IP Verso CZ   EN   DE   FR   IT   ES   RU | Log out |
|--------------|---------------|----------|----------------------------------------------|---------|
| (            | Directory     | <u>_</u> | ← Back to List                               |         |
|              |               |          | User Basic Information ~                     | ٦       |
|              | Users         | >        | Name 2Nuser                                  |         |
| <u>R</u>     | Time Profiles |          | E-Mail                                       |         |
| ~~~~         | nine Fromes   |          | Virtual Number                               |         |
|              | Holidays      |          |                                              |         |
| $\mathbf{Q}$ |               |          | User Phone Numbers 🗸                         | 1       |
|              |               |          | Number 1                                     |         |
|              |               |          | Phone Number 2040                            |         |
|              |               |          | Time Profile 💿 [not used] 🔹 O                |         |
|              |               |          | 2N® IP Eye Address                           |         |
|              |               |          | Group Call to Next Number                    |         |
|              |               |          | Number 2                                     |         |
|              |               |          | Phone Number                                 |         |
|              |               |          | Time Profile 💿 [not used] 🔻 O 📰              |         |
|              |               |          |                                              |         |
|              |               |          |                                              | Save    |

Figure 3: 2N<sup>®</sup> Phone numbers of the user

3. Navigate to directory / user (see fig: 2N<sup>®</sup> Phone numbers of the user) and assign each bell button its own 1-9 digit phone number. In this example, the 2N<sup>®</sup> system has only one bell button. For each additional button you have to jump up one tab at the top.

#### Number:

- *Phone number:* Enter any 1-9-digit phone number here: Be sure to assign a separate phone number to each bell button.
- *Time profile:* A time profile isn't necessary for using the **INTERCOM**MODULE. Please note that a time profile has an influence on the behaviour of the 2N<sup>®</sup>. If, for example, you limit the time of the SIP phone calls, that no SIP call is forwarded to the **INTERCOM**MODULE during this time.
- **2N® IP Eye address:** Isn't necessary for the operation of the **INTERCOM**MODULE.
- **Parallel call for the following number:** Activation for the parallel call to several clients isn't necessary at this item; you can also configure this function in the **INTERCOM**MODULE.

|               |           |                    | 2N IP Verso | CZ   EN   DE   FR   IT   ES   RU | Log out |
|---------------|-----------|--------------------|-------------|----------------------------------|---------|
| $( \bullet )$ | Hardware  | Quick Dial Buttons | 5 ~         |                                  |         |
|               |           | Main Unit Buttons  |             |                                  |         |
|               | Switches  | 1 No User          |             |                                  | + 📞     |
|               | Door      |                    |             |                                  |         |
| $\mathbf{X}$  | Audio     |                    |             |                                  |         |
|               | Camera    |                    |             |                                  |         |
|               | Buttons   | >                  |             |                                  |         |
|               | Backlight |                    |             |                                  |         |

Figure 4: 2N<sup>®</sup> Dial Button

The created telephone number is now to be assigned to the button of the door intercom. This setting is made via the "Hardware" menu under "Button". Another window opens under "+" (Add) to select the user and the telephone number.

|        | Switches<br>Door | 1 No User |              |                        |                         |                         | + & |
|--------|------------------|-----------|--------------|------------------------|-------------------------|-------------------------|-----|
| ×<br>¢ | Add User         |           |              |                        |                         | ×                       |     |
|        | ^ Name           |           | ∳ E-<br>Mail | Search Phone Number #1 | Phone<br>♦ Number<br>#2 | Phone<br>♦ Number<br>#3 |     |
|        | ✓ 2Nuser         |           |              | 2040                   |                         |                         |     |
|        | 1 - 1 of 1       |           |              |                        | A                       | 1<br>dd Close           |     |

Figure 5: 2N<sup>®</sup> user assign to button

4. Navigate to the HTTP API; The adjustments to the transmission protocols are made under "Services". Deviating from the default settings, the camera API is only adapted to the connection type "TCP" and authentication "Basic".

| ¢        | Services 🛠         | Services Ac    | count 1 Accou         | unt 2 Account 3 Acc | count 4 Account 5 | LOG OU |
|----------|--------------------|----------------|-----------------------|---------------------|-------------------|--------|
| .lı<br>& | Phone<br>Streaming | HTTP API       | Services ~<br>enable  | CONNECTION TYPE     | AUTHENTICATION    |        |
| X<br>A   | ONVIF              | Switch API     | <ul> <li>✓</li> </ul> | Secure (TLS) V      | Digest ~          |        |
|          | E-Mail             | I/O API        | ~                     | Secure (TLS) 🗸      | Digest ~          |        |
|          | Automation         | Audio API      | ✓                     | Secure (TLS) v      | Digest 🗸          |        |
|          | User Sounds        | Camera API     | ✓<br>✓                | Unsecure (TCP) V    | Basic v           |        |
|          | Web Server         | E-mail API     | <ul> <li>✓</li> </ul> | Secure (TLS)        | Digest ~          |        |
|          | Audio Test         | Phone/Call API | ~                     | Secure (TLS) 🗸      | Digest 🗸          |        |
|          | SNMP               | Logging API    | ✓                     | Secure (TLS) ¥      | Digest 🗸          |        |

Figure 6: 2N<sup>®</sup> Configuration HTTP API services

5. Enable an account (see fig: 2N<sup>®</sup> Configuration HTTP API). These settings are important for audio and video transmission.

#### User settings:

- Username: This name is required for authenticating the client at **INTERCOM**MODULE.
- Password: The password is required for authenticate the client at **INTERCOM**MODULE.

#### User permissions:

• Here you must activate the camera access for monitoring. All other settings are not necessary for video transmission.

|          | Comisso <b>K</b> k |                         | 2N IP Verso    | CZ   EN   DE   FR   IT   ES | RU Logio |
|----------|--------------------|-------------------------|----------------|-----------------------------|----------|
| ூ        | Services 🛪         | Services Account 1 Acco | ount 2 Account | t 3 Account 4 Account       | : 5      |
| .h       |                    | ✓ Account Enabled       |                |                             |          |
| <u></u>  | Phone              | User Settings ~         |                |                             |          |
| <u> </u> | Streaming          |                         | Username       | admin123                    |          |
| X        | ONVIF              |                         | Password       | •••••                       |          |
|          | E-Mail             | User Privileges ~       |                |                             |          |
|          | Automation         | DESCRIPTION             |                | MONITORING                  | CONTROL  |
|          | HTTP API           | System Access           |                | ✓                           | ~        |
|          | User Sounds        | Phone/Call Access       |                |                             | ✓        |
|          | Web Server         | I/O Access              |                |                             | ~        |
|          | Audio Test         | Switch Access           |                |                             | ✓        |
|          | SNMP               | Audio Access            |                |                             | ✓        |
|          |                    | Camera Access           |                | ✓                           |          |
|          |                    | Display Access          |                |                             |          |
|          |                    | E-mail Access           |                |                             | ✓        |
|          |                    |                         |                | _                           |          |
|          |                    |                         |                |                             | Save     |

Figure 7: 2N<sup>®</sup> Configuration HTTP API

## Configuration of the $2N^{\ensuremath{\mathbb R}}$ in the $\ensuremath{\text{INTERCOM}}$ MODULE

|                                  |                                                   | Outdoor station name                              | 2N-doorstation   |
|----------------------------------|---------------------------------------------------|---------------------------------------------------|------------------|
| INTERCOMMODULE                   |                                                   | Type of door communication                        | 2N 👻             |
| > Start > Intercom Configuration |                                                   | SIP Settir                                        | ngs              |
| Video intercoms                  |                                                   | SIP IDs of the outdoor station                    | 2000             |
| Outdoor Stations                 | 2N-doorstation                                    | HTTP Sett                                         | ings             |
|                                  | Add Edit Delete                                   | Hostname / IP address of the outdoor station      | 192.168.1.100    |
| Indoor Stations                  | CONTROL-L-firefox-Windows10-vpAR3d                | HTTP Port of the outdoor station                  | 80               |
|                                  | CONTROL-L-firefox-Windows10-xmPnS'<br>WinPC (222) | HTTP User of the outdoor station                  | admin123         |
|                                  |                                                   | HTTP Password of the outdoor station              |                  |
|                                  |                                                   | Video via HTTP instead of SIP                     | 2                |
|                                  | MOD EDIC DEIMA                                    | Cancel                                            | OK               |
|                                  | Million (Unity)                                   | station Call Button Con                           | figuration       |
|                                  | Add Edit Delete                                   | Call Button Name                                  | 2Nuser           |
| Visualization                    |                                                   | Call Button SIP ID                                | 2040             |
| Instant configuration token      | 3coxurxj3cofdqcne6kf4m8yahyax2f8                  | Outdoor Stations                                  | 2N-doorstation 🗸 |
|                                  | Delete token                                      | Assign Indoor                                     | Stations         |
|                                  | onfiguration 2N®                                  | WinPC (222)                                       | 2                |
|                                  |                                                   | Automatically Confi                               | gured Clients    |
|                                  |                                                   | CONTROL-L-firefox-Windows10-vpAR3ojl (1064163710) |                  |
|                                  |                                                   | CONTROL-L-firefox-Windows10-xmPnS1mA (1709464711) |                  |

Figure 10: INTERCOMMODULE configuration 2N® Call Buttons

Outdoor Station Configuration

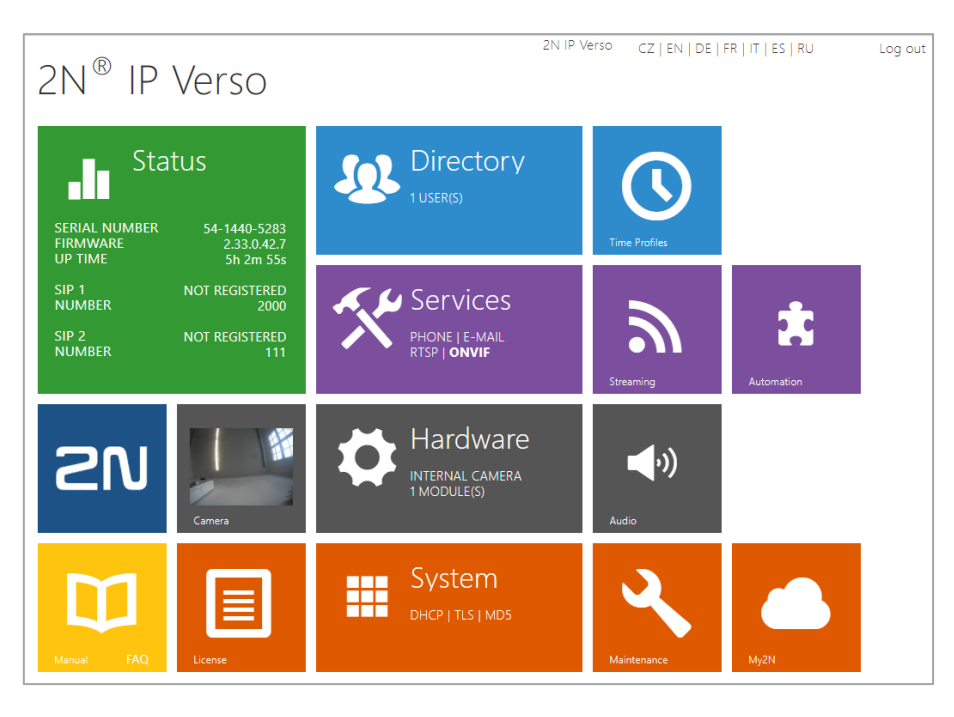

Figure 11: 2N<sup>®</sup> device overview

Note: In the 2N<sup>®</sup> IP Verso device overview it is not necessary that the SIP for the **INTERCOM**MODULE is displayed as registered.